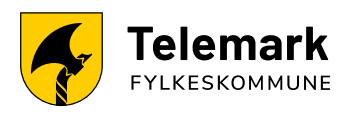

## Hvordan signere leieavtalen

## Dersom du er over 18 år

- 1. Gå til https://elevkontrakter.telemarkfylke.no/
- 2. Gjør du det fra mobilen din, klikk på "Meny"
- 3. Klikk på "Logg inn (elev)" og bruk MinID eller BankID for å logge inn.
- 4. Etter pålogging skal du signere kontrakten
  - Etter innlogging skal du klikke på fliken "Kontrakt" og deretter på "Signer".
  - Man blir videresendt til Postens løsning for elektronisk signering og returneres til siden etter vellykket signering.

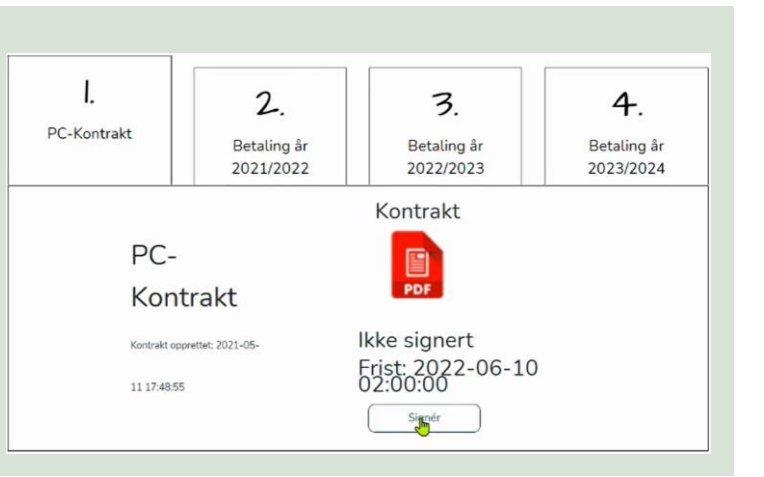

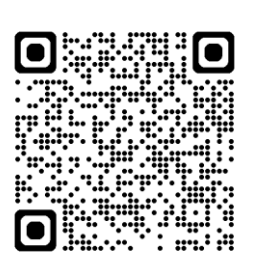